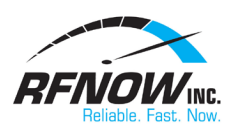

Apple iOS Email Setup Instructions Follow these steps to configure your iOS 7 or higher Apple device (iPod Touch, iPad or iPhone) to use your @rfnow.com mailbox.

1. Tap the **Settings** icon.

| 9:          | 41 0                                             | .ul 🗢 🔳      |  |  |  |  |
|-------------|--------------------------------------------------|--------------|--|--|--|--|
| Settings    |                                                  |              |  |  |  |  |
| Q           | Search                                           | Ŷ            |  |  |  |  |
|             | John Appleseed<br>Apple ID, iCloud, iTunes & App | ><br>o Store |  |  |  |  |
| ≁           | Airplane Mode                                    |              |  |  |  |  |
| Ŷ           | Wi-Fi                                            | WiFi >       |  |  |  |  |
| *           | Bluetooth                                        | On >         |  |  |  |  |
| ((†))       | Cellular                                         | >            |  |  |  |  |
| ନ୍ତ         | Personal Hotspot                                 | Off >        |  |  |  |  |
|             |                                                  |              |  |  |  |  |
| C           | Notifications                                    | >            |  |  |  |  |
| <b>(</b> 1) | Sounds & Haptics                                 | >            |  |  |  |  |
| C           | Do Not Disturb                                   | >            |  |  |  |  |
| X           | Screen Time                                      | >            |  |  |  |  |
|             |                                                  |              |  |  |  |  |

2. Tap Passwords & Accounts.

| 9:4 | an en en en en en en en en en en en en en | - |
|-----|-------------------------------------------|---|
| _   | Settings                                  |   |
| Ľ   | Face ID & Passcode                        | > |
| SOS | Emergency SOS                             | > |
|     | Battery                                   | > |
|     | Privacy                                   | > |
|     |                                           |   |
| Ą   | iTunes & App Store                        | > |
| =   | Wallet & Apple Pay                        | > |
|     |                                           |   |
| P   | Passwords & Accounts                      | > |
|     | Mail                                      | > |
| ۲   | Contacts                                  | > |
|     | Calendar                                  | > |
|     | Notes                                     | > |
| E   | Reminders                                 | > |
| •   | Voice Memos                               | > |

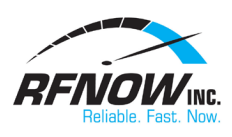

- 3. Tap Accounts
- 4. Tap **Other**

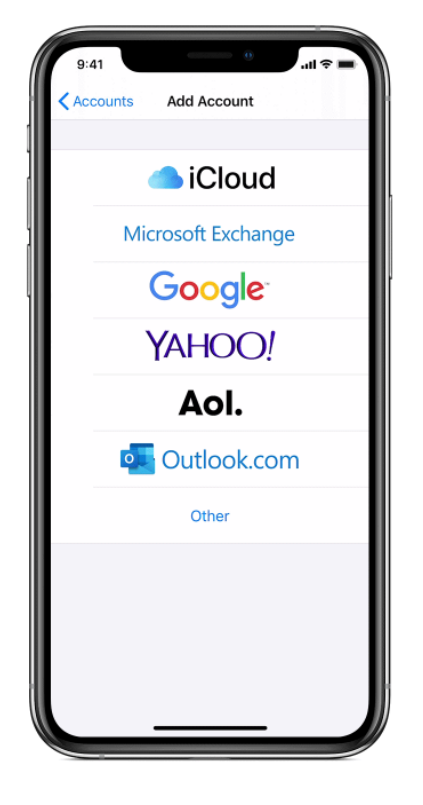

- 5. Tap Add Mail Account to continue.
- 6. Enter:
  - a. **Name:** Name to be displayed on your outgoing emails.
  - b. **Email:** Your @rfnow.com email address (e.g. <u>username@rfnow.com</u>)
  - c. Password: Your email password.
  - d. **Description:** Name displayed when viewing account on device.

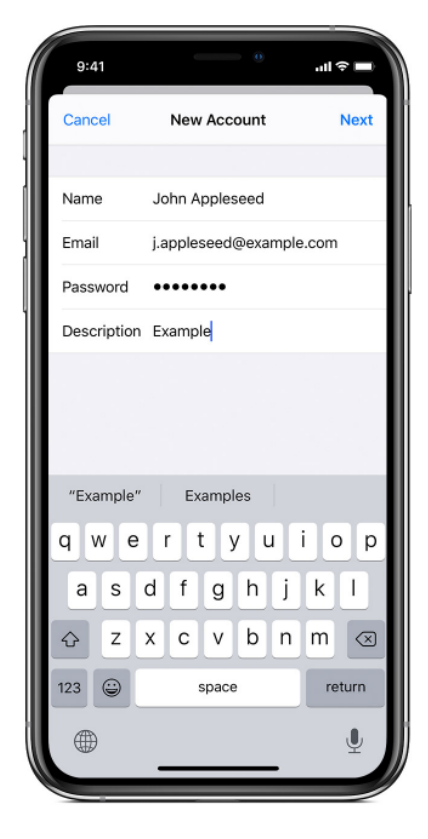

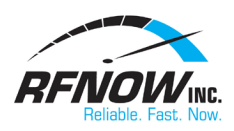

- 7. Tap **Next** to continue setup.
- 8. If verification fails, click **OK** on the error if one appears and perform these steps:
  - a. Ensure the **IMAP** option is highlighted at top of the page.
  - b. **Name:** Name to be displayed on your outgoing emails.
  - c. **Email:** Your @rfnow.com email address (e.g. username@rfnow.com).
  - d. **Description:** Name displayed when viewing account on device.
  - e. Incoming Mail Server:
    - i. Host Name: mail.rfnow.com
    - ii. User Name: Your @rfnow.com email address (e.g. <u>username@rfnow.com</u>).
    - iii. Password: Your email password.
  - f. Outgoing Mail Server:
    - i. Host Name: smtp.rfnow.com
    - ii. User Name: Your @rfnow.com email address (e.g. <u>username@rfnow.com</u>).
    - iii. Password: Your email password.
- 9. Tap **Next** to accept the settings.
- 10. Tap **Save** to return to the Mail, Contacts, Calendars page.
- 11. The new account settings will be shown in the accounts list. Press the **Home** button on your device to return to the main screen.
- 12. Tap the **Mail** icon to open the email app.
- 13. Your device will now retrieve your messages.

| 9:41        |                         | 0   | .ıl ≎ ■ |
|-------------|-------------------------|-----|---------|
| Cancel      | New Accou               | nt  | Next    |
| ІМ          | AP                      | PO  | P       |
| Name        | John Appleseed          |     |         |
| Email       | j.appleseed@example.com |     |         |
| Description | n Example               |     |         |
| INCOMING M  | AIL SERVER              |     |         |
| Host Name   | imap.example.           | com |         |
| User Name   | e j.appleseed           | _   |         |
| q w e       | erty                    | uli | ор      |
| a s         | d f g h                 | ηj  | k I     |
| φz          | xcvk                    | n   | m 🗵     |
| 123         | space                   |     | return  |
|             |                         |     | Ļ       |
|             |                         | _   |         |